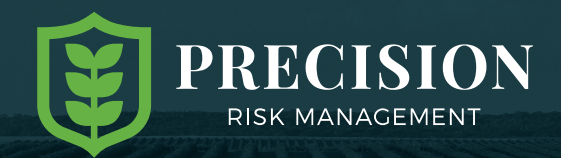

# **PRM Customer Portal**

The PRM Customer Portal allows a quick overview of your policy with PRM. View claims status, policy documents and even pay your premium all from the portal. The portal is

easy to use and very intuitive. This document explains everything you need to know about the capabilities of the PRM Customer Portal.

# PRM Customer Portal URL https://growerportal-prm.myagworks.com

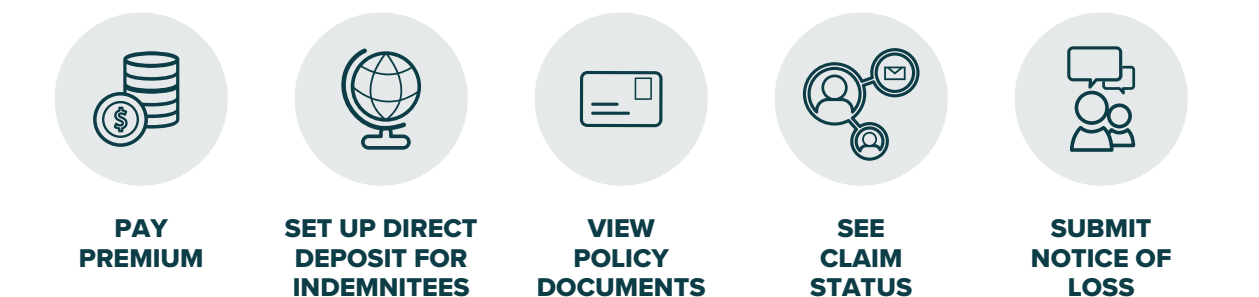

#### **Account Creation**

- After signing with Precision Risk Management and we have your email address, you will receive an invite to the portal in your inbox.
- 2 You will be prompted to re-set your password.
- 3 Log-in using your email and new password.

| 🔋 PRM |                 |
|-------|-----------------|
|       |                 |
|       |                 |
|       | Sign In         |
|       | User name       |
|       | Password        |
|       | Sign In         |
|       | Forgot Password |
|       |                 |

### **Home Screen**

From the home screen you can navigate to any other screen: Premium Balance, Claims, Policies.

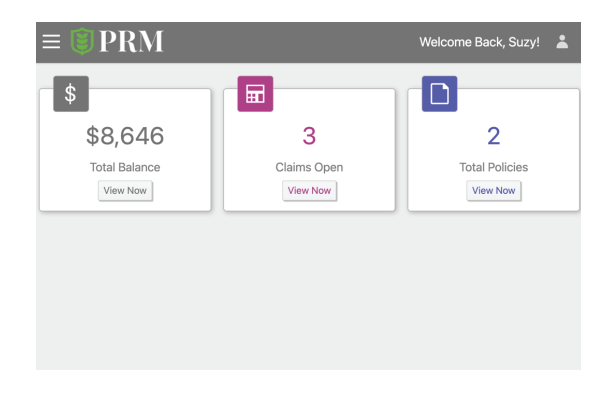

### **Premium Balance**

- 1 Current balance due for next billing period
- 2 Total balance due for all policies in that year
- All policies are stacked by category
- 4 Policy year selection
- 5 Total premium for that policy category
- 6 Current premium due for that policy category
- Amount you want to pay of premium and button to start payment

# Make an On-Line Payment

- After clicking on Make a Payment, you will be re-directed to input banking information.
- Input banking information, ensuring accuracy to prevent policy disruptions
- **3** Check "Agree and Enter Account" for consent.

| $\equiv $ $\bigcirc$ <b>PR</b> | М                |           |              |            |              |                |        | Wel       | come Back, Suzy |   |
|--------------------------------|------------------|-----------|--------------|------------|--------------|----------------|--------|-----------|-----------------|---|
| \$                             |                  |           |              |            | \$           |                |        |           | _               |   |
|                                | \$0              |           | 1            |            |              |                | \$8,6  | 646       | 2               |   |
| Current Balance Due            |                  |           |              |            |              | Total B        | alance |           | 4               |   |
| POLICIES FOR SU                | ZY SUNFLOWER     |           |              | G          |              |                | 6`"    | R KEY ID: | 200007319 -024  | 4 |
| MPCI Policy Inform             | nation 3         | То        | tal Balance: | \$5,728.00 | Current B    | alance Due: \$ | 0.00   | \$        | Payment         |   |
| MPCI Policy   SD               | (46) - 1003414   | ~         |              |            |              |                |        |           |                 |   |
| Gross Premium                  | Subsidy          | Grower Pr | remium       | Admin Fe   | es Inte      | rest           | Credit | 5         | Balance Due     |   |
| \$10,957.00                    | \$5,259.00       | \$5,698   | 3.00         | \$30.00    | \$0          | .00            | \$0.00 |           | \$5,728.00      |   |
| Private Product Po             | licy Information | То        | tal Balance: | \$2,918.00 | Current B    | alance Due: \$ | 0.00   | \$        | Make<br>Payment |   |
| Private Product                | SD (46) - 50066  | 3 🗸       |              |            |              |                |        |           |                 |   |
| Gross Premium                  | Discounts        | Taxes     | Adjust       | ments Gr   | ower Premium | Interests      | C      | redits    | Balance Due     |   |
| \$2,918.00                     | \$0.00           | \$0.00    | \$0.         | 00         | \$2,918.00   | \$0.00         |        | \$0.00    | \$2,918.00      |   |
|                                |                  |           |              |            |              |                |        |           |                 |   |
|                                |                  |           |              |            |              |                |        |           |                 | _ |

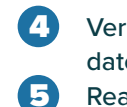

Verify the payment amount, payment method, payment date, Company Name, and email are all correct. Read and check box for terms and conditions.

6 Click "Make Payment" to finalize payment.

| iccount Type                                                                                                    | *Account #                                                                                                    |
|----------------------------------------------------------------------------------------------------|----------------------------------------------------------------------------------------------------|
| Personal Business                                                                                                    |                                                                                                    |
| lanking Type                                                                                                    | *Re-enter Account #                                                                                                    |
| Checking Account                                                                                                    |                                                                                                    |
| ame on the Account                                                                                                    | Pay to the                                                                                                    |
| iuzy Sunflower                                                                                                    | Order of                                                                                                    |
| iouting Number                                                                                                    |                                                                                                    |
|                                                                                                    | 1:153420-284 1:000153420 1111                                                                                                    |
|                                                                                                    | Routing Number Account Number                                                                                                    |
|                                                                                                    | Make sure to use your bank account number, not your ATM o<br>Debit card number.                                                                                                    |
|                                                                                                    |                                                                                                    |
| selecting Agree and Enter Account, you authorize the<br>ation of a charge to the account listed above. You also<br>the account above and there are available funds to co | information you ve provided on the above account to be used for<br>a affirm that the information you provided is correct, that you are a signe<br>over the amount of any transactions that you authorize |
|                                                                                                    | ,                                                                                                    |

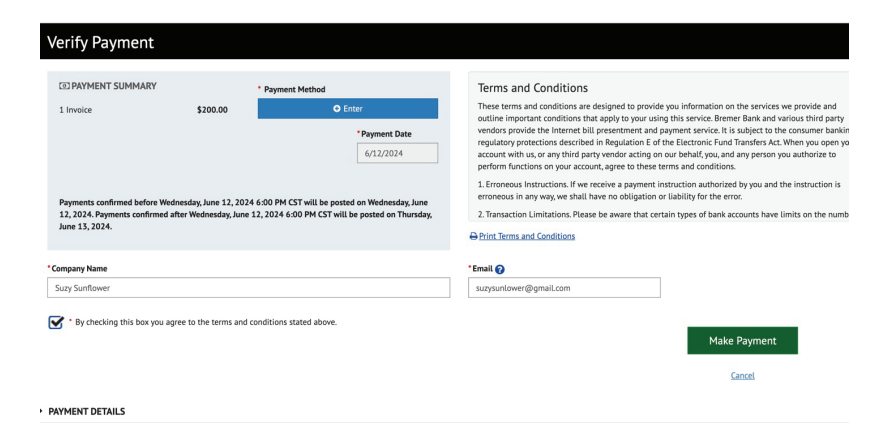

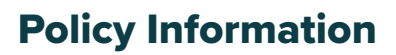

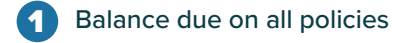

- Claims open on policies
- 3 Total liability of all policies
- 4 Total grower premium of all policies
- 5 Liability of single policy
- 6 Total premium of single policy including subsidy
- **7** Total grower premium of single policy

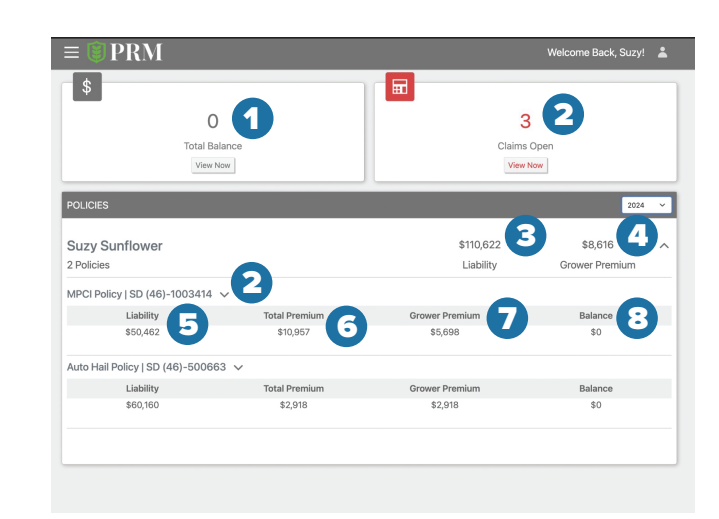

8 Premium due of single policy

### Claims

- 1 Total open claims
- 2 Total documents relating to claims with a redirect button to view
- 3 Notice of loss redirect
- ACH deposit set-up for indemnity payments redirect

#### 5 Total open claims

6 Total closed claims

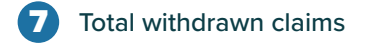

8 Total indemnity owed for all claims

### **Notice of Loss**

Growers have the ability to submit a notice of loss through the portal. If you need help, contact a Risk Management Advisor. Be aware of any notice of loss deadlines for your policy to not jeopardize any loss payments.

|                                                                              |                              |                | <b>a</b>                                         |
|------------------------------------------------------------------------------|------------------------------|----------------|--------------------------------------------------|
| 3 1                                                                          | 0 🛂                          | Notice of Loss | ACH Deposit                                      |
| Claims Open                                                                  | Claims Documents<br>View Now | Open Now 3     | Manage Now                                       |
| CLAIMS                                                                       |                              |                | 2024                                             |
|                                                                              |                              |                |                                                  |
| Suzy Sunflower                                                               |                              |                | \$0                                              |
| Suzy Sunflower<br>3 Claims                                                   |                              |                | \$0 🗸                                            |
| Suzy Sunflower<br>3 Claims<br>VPCI Policy   SD (46)-1003414 v                | •                            |                | \$0<br>Total Indemnity                           |
| Suzy Sunflower<br>Claims<br>APCI Policy   SD (46)-1003414 ~<br>Opened        | Closed 6                     | Withdrawn 7    | \$0<br>Total Indemnity                           |
| Suzy Sunflower<br>3 Claims<br>APCI Policy   SD (46)-1003414 V<br>Opened<br>3 | Ciosed 6                     | Withdrawn 7    | \$0<br>Total Indemnity<br>Total Indemnity<br>\$0 |
| Suzy Sunflower<br>Claims<br>APCI Policy   SD (46)-1003414 ~<br>Opened 5<br>3 | Closed 6                     | Withdrawn 7    | \$0<br>Total Indemnity<br>Total Indemnity<br>\$0 |

| ≡ <b>◎</b> PRM                                                                                                    |        | Welcome Back, Suzy!                                                                                        |   |  |  |
|----------------------------------------------------------------------------------------------------|--------|----------------------------------------------------------------------------------------------------|---|--|--|
| Notice Of Loss                                                                                                    |        |                                                                                                    | - |  |  |
| CLAMI INFORMATION Use Type                                                                                                    | ~      | CONTACT INFORMATION Primery Contact Name Surg Sutflower Primery Contact Method Prote Prote (6515) 807-5520 | ĩ |  |  |
| NOTCE INFORMATION                                                                                                    | v      | Demage Date Request Immediate Inspection                                                                   |   |  |  |
| GROWER STATEMENTS      If grown) am an Agent, Employee or Contractor affiliated with the Federal Crop Insurance Program.      Irequest authorization to commingle production from two or more units or commingle production between insured and uninsured acreage within the same structure and to use my beat resold, structure marking, or a combine monitor records to determine production between insured and uninsured acreage within the same structure and to use my beat resold, structure marking, or a combine monitor records to determine production between units or production from insuredivationand acreage. By suggests to fallow your Cross: Cross: C |        |                                                                                                    |   |  |  |
|                                                                                                    | Submit | Cancel                                                                                                    |   |  |  |

# **View Policy Documents**

On this screen you can view and download all your policy documents

| ≡ 🕲 PRM                                                        | Welcome Back, Suzy! 💄                                               |
|----------------------------------------------------------------|---------------------------------------------------------------------|
| My Documents                                                   | Q         Search           v                                        |
| POLICY<br>There are no Policy documents available at this time | BILLING<br>There are no Billing documents available at this time    |
| CLAIMS<br>There are no Claims documents available at this time | REGULATORY There are no Regulatory documents available at this time |

#### Set-up ACH Direct Deposit for Indemnity Payments

Function Coming Soon. Stay Tuned!

- 1 Add a new payment method or select other payment
- 2 Select which policies types you want paid with ACH payment
- 3 Click for direct deposit
- Fill out rest of fields with bank account information

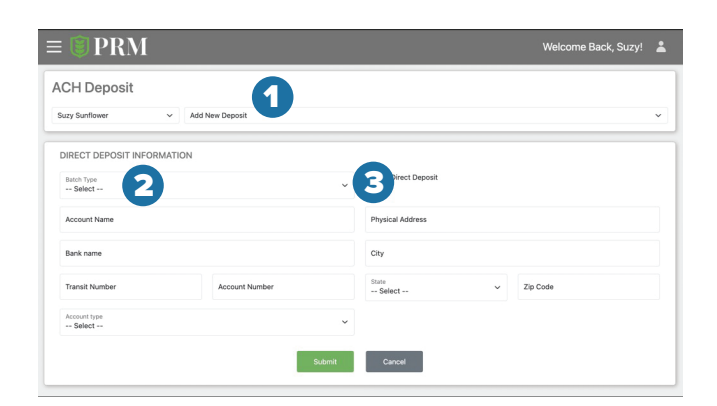